## Important note on voting sessions in June 2023

There will be at least four electronic voting sessions in plenary (requiring 27 votes to be cast), organized during the 111th Session of the International Labour Conference, provisionally scheduled for 12 and 15 (or 16) June 2023.

Please note that, apart from the vote on the possible adoption of the Recommendation on Apprenticeships, scheduled for 15 (or 16) June, the following voting sessions are planned:

| Voting Sessions                                                       | Date               | Votes to be cast |
|-----------------------------------------------------------------------|--------------------|------------------|
| Programme and Budget for 2024-25                                      | <mark></mark> June | One question     |
| Convention and Recommendation on occupational safety and health (OSH) | 12 June            | Two questions    |
| Abrogation and withdrawal of maritime instruments                     | 12 June            | 24 questions     |

 An email will be dispatched to your email address (the email address that was provided at the point of accreditation – please ensure that your email address is accurate and working). The email address used to send the email is "International Labour Organization <<u>no-</u><u>reply@mail.assembly-voting.com></u>". It contains an embedded link to the voting system as well as the voting code. Please click on Go to login.

| <ul> <li>International Labour Organization <no-reply<br>To: tozijar@yahoo.com</no-reply<br></li> </ul> | @mail.assembly-voting.com>                                                                                                    |
|----------------------------------------------------------------------------------------------------|----------------------------------------------------------------------------------------------------|
|                                                                                                    | International Labour Organization<br>Organización Internationale du Travall<br>Organización Internacional del Travall<br>Conference                                             |
|                                                                                                    | Dear Mr. Dan LINDH                                                                                                    |
|                                                                                                    | As a delegate to the International Labour Conference, you may be called upon to vote on certain<br>decisions of the Conference.                                                 |
|                                                                                                    | If you are authorized to vote on behalf of your delegation, please click on the following link to<br>access the electronic voting system and follow the instructions on screen. |
|                                                                                                    | Go to login                                                                                                    |
|                                                                                                    | Your voting code 6858TP3PZV                                                                                                    |
|                                                                                                    | If you log into the system by clicking on the above link, this code will already be pre-filled in the system.                                                                   |
|                                                                                                    | Thank you for your participation!                                                                                                    |
|                                                                                                    |                                                                                                    |

2. The link brings you to the authentication page. The voting code is already pre-filled in the page. Please click on Sign in to proceed.

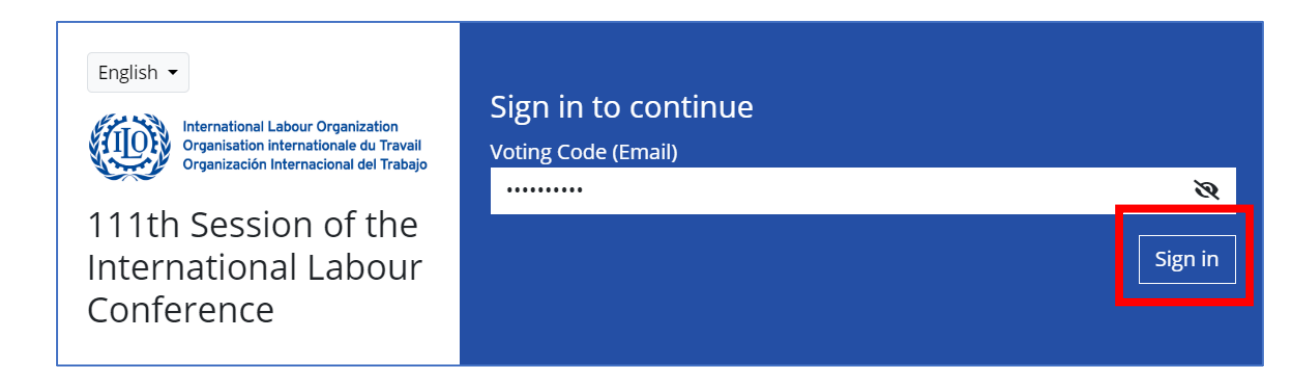

- 3. On the home page, the voting sessions can be accessed by clicking the button representing a ballot box or three lines. Please click on Voting Sessions to proceed.
  - (a) PC or Laptop view

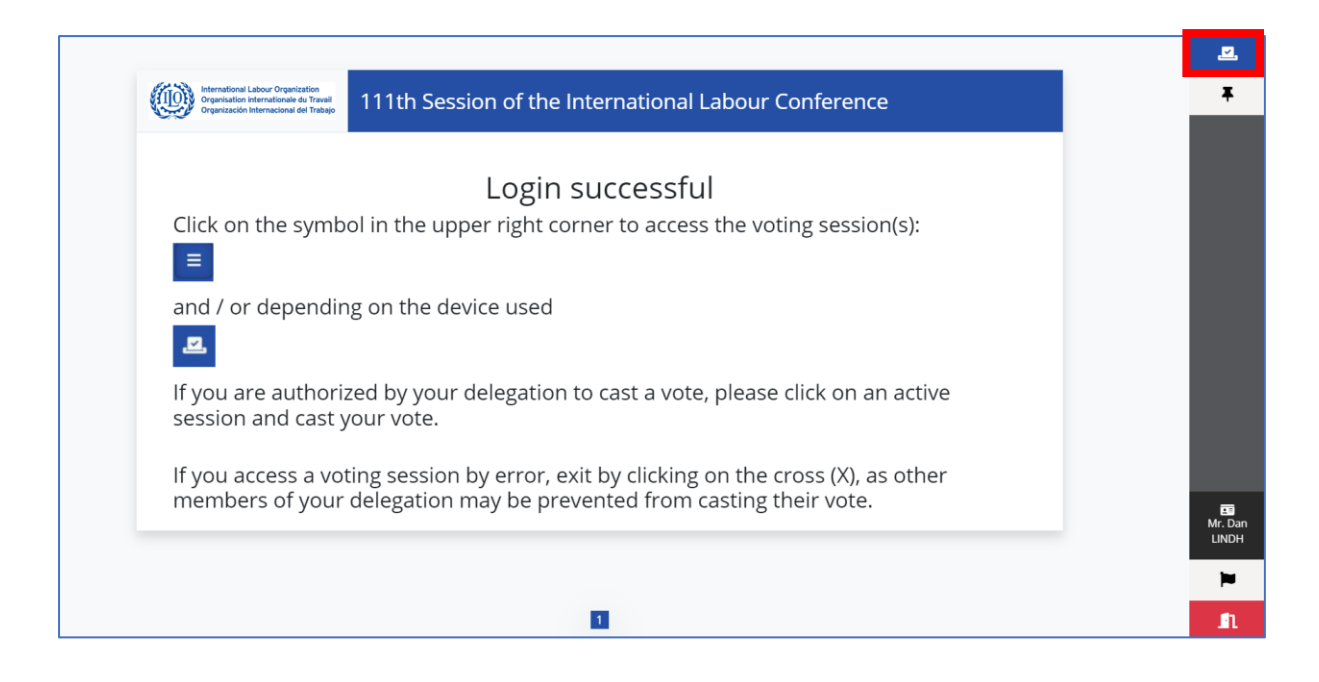

(b) Mobile device view

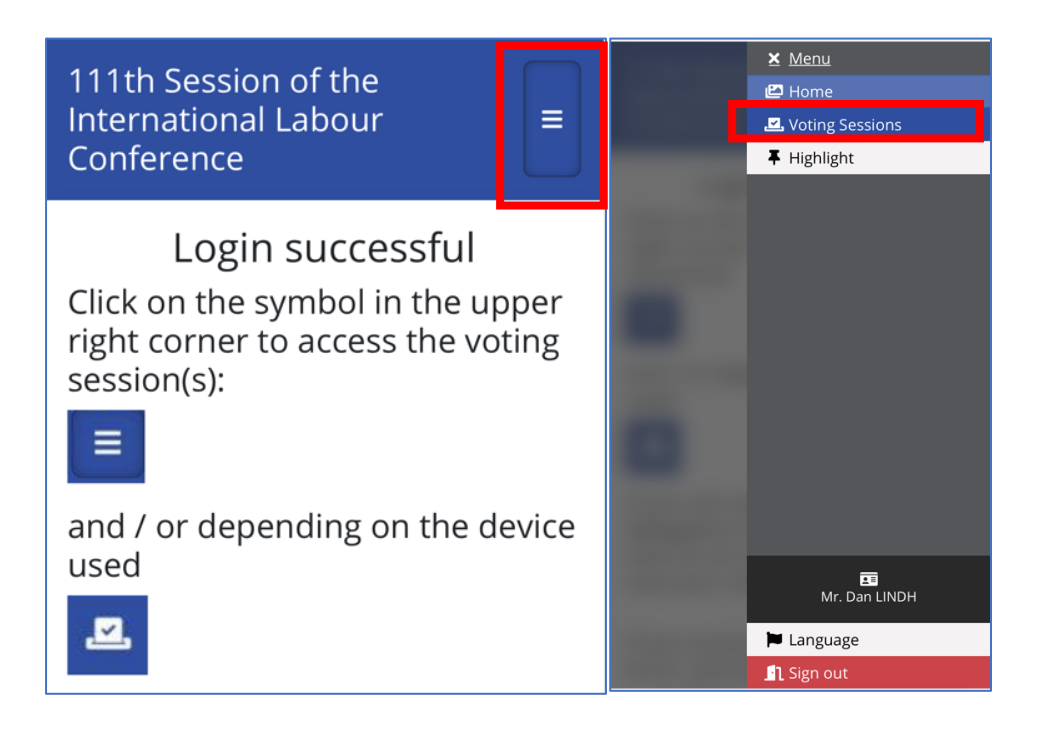

4. Only active voting sessions will be available for casting a vote. Please select an active voting session. There may be several questions in one voting session. Please cast your vote on the question that appears and click **Continue** to proceed.

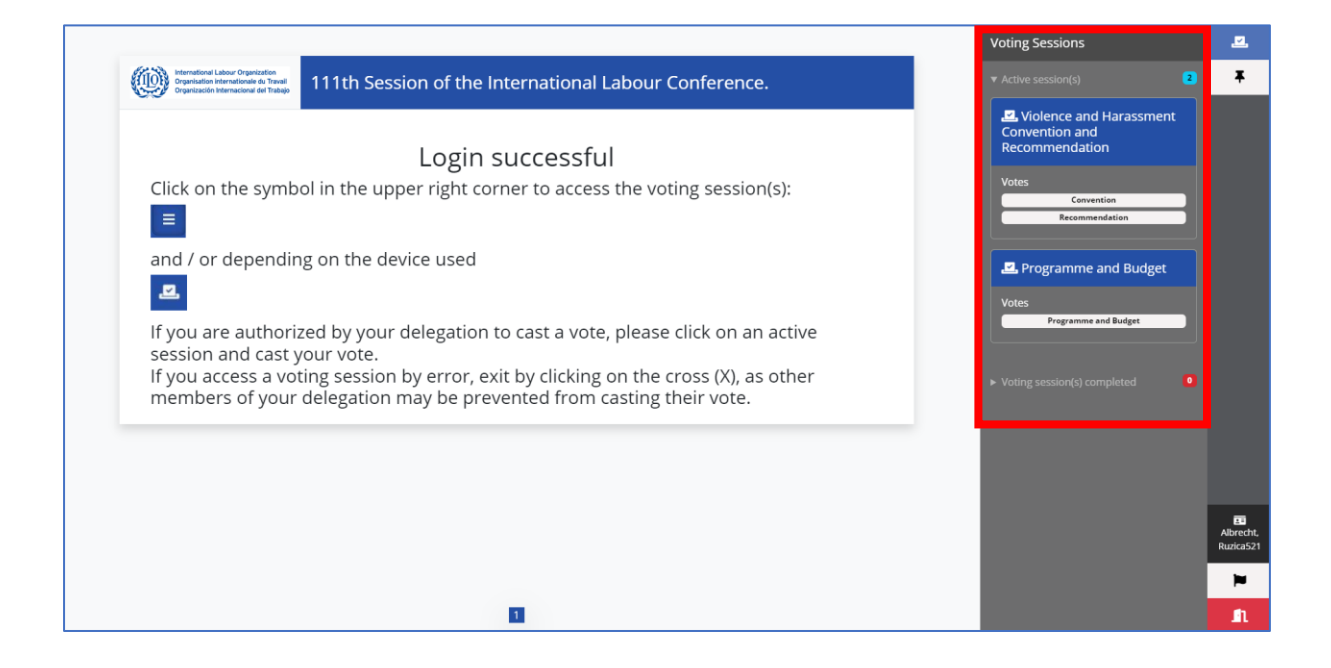

5. Cast your vote. Please click Continue to proceed.

| Violence and Harassment Convention and Recommendation                              | $\times$ |
|------------------------------------------------------------------------------------|----------|
| · .                                                                                |          |
| ► Non-secret vote                                                                  |          |
| Convention                                                                         |          |
| Are you in favour of the adoption of the Violence and Harassment Convention, 2019? |          |
| Yes                                                                                |          |
| No                                                                                 | ]        |
| Abstention                                                                         | ]        |
| Select one (1) option                                                              |          |
| Continu                                                                            | e        |

6. If there are other questions in the voting session, please proceed in the same manner with each subsequent question.

| Violence and Harassment Convention and Recommendation                                     | ×        |
|-------------------------------------------------------------------------------------------|----------|
|                                                                                           |          |
| Non-secret vote                                                                           |          |
| Recommendation                                                                            |          |
| Are you in favour of the adoption of the Violence and Harassment<br>Recommendation, 2019? |          |
| Yes                                                                                       |          |
| Νο                                                                                        | ×        |
| Abstention                                                                                |          |
| Select one (1) option                                                                     |          |
| Back                                                                                      | Continue |

7. Once you have voted on all the questions, you will be asked to confirm your vote(s). If you wish to change your vote(s), click on the Back button. When satisfied with the cast vote(s), please click Submit vote. Note that the submission of your vote(s) is final and cannot be altered after this point.

| Violence and Harassment Convention and Recommendation | ×           |
|-------------------------------------------------------|-------------|
| Please confirm your vote                              |             |
| Convention                                            |             |
| Selection                                             |             |
| Yes                                                   | ×           |
| Recommendation                                        |             |
| Selection                                             |             |
| Νο                                                    | ×           |
| Back                                                  | Submit vote |

8. After casting a vote, a confirmation message will appear. Please click the X button.

| Violence and Harassment Convention and Recommendation                              | $\times$ |
|------------------------------------------------------------------------------------|----------|
| Receipt<br>Your vote has been registered as final. Thank you for your participatio | n.       |

9. The vote will show as cast in the voting session concerned.

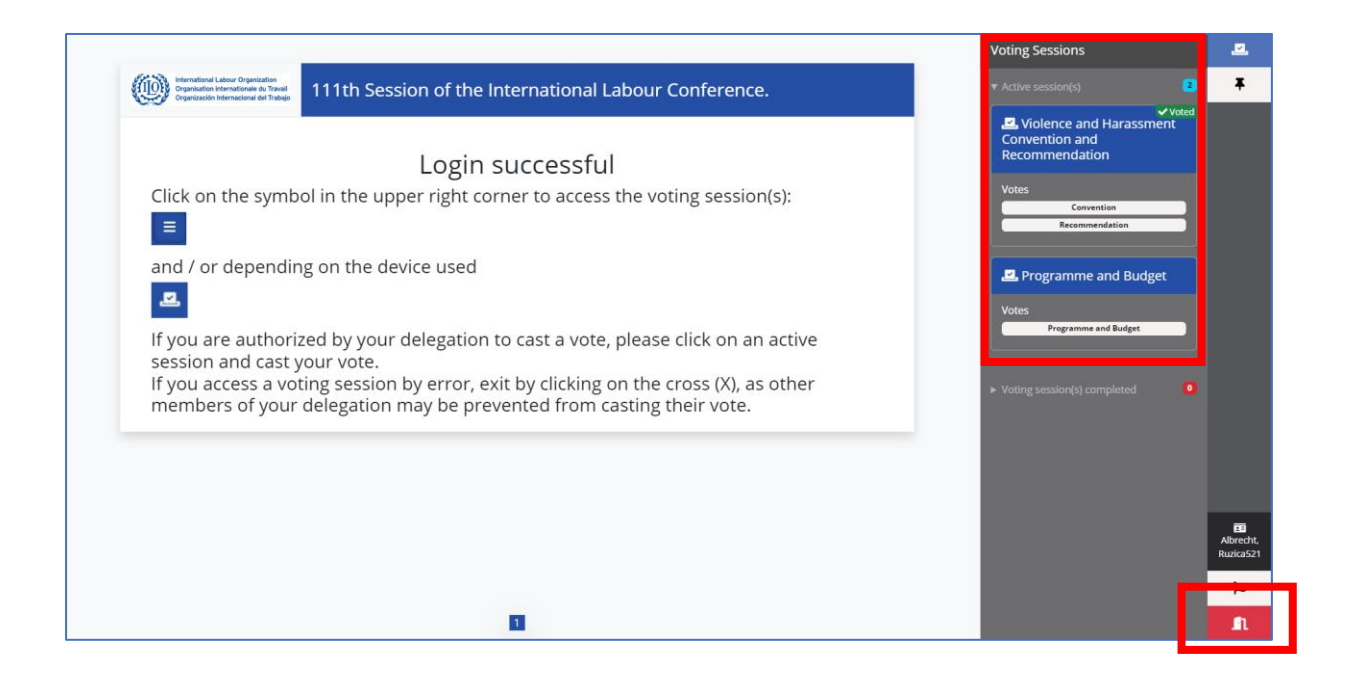

- 10. If another voting session is active, please select it and cast your vote(s) by following steps 4 to 9 described above.
- 11. Once you have voted in all active voting sessions, please press Sign out to leave the voting system.

## Assistance

For any queries on the voting system or the voting code, please contact the ILO eVote Assistance team placed in front of Room XX in the *Palais des Nations* and in front of Room A in the ILO. Assistance by email can be obtained at <u>ILO eVote Assistance@ilo.org</u>.